# Windows 客户端升级指南

本章向您介绍如何通过直接执行 V10 的 Windows EXE 安装包 来更新 Smartbi 为更高版本。

通过运行 Smartbi 的 Windows 安装向导,可直接在原目录的基础上进行覆盖升级,无需卸载原来的旧版 Smartbi,将 V9.5 及以上版本的 Smartbi 平滑升级到 安装包自身的版本。

目前 Windows 客户端仅支持 V9.5 及以上版本的覆盖升级操作。
用户在进行升级前,为避免升级失败出现文件丢失的情况,请先将所需要的文件(知识库和war 包)进行备份后再升级。知识库备份可参考:备份知识库。

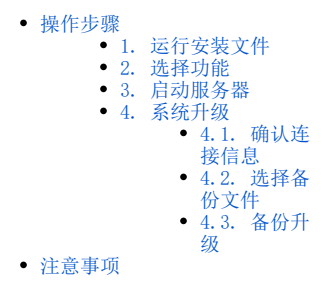

## 操作步骤

### 1. 运行安装文件

▲ 请通过思迈特官网下载 Smartbi V10 的 Windows 版客户端安装文件: http://www.smartbi.com.cn/download

双击运行 Windows EXE 安装程序,进入 Smartbi 安装向导界面。选择"修改",点击下一步。

| Smartbi        | >                          | < |
|----------------|----------------------------|---|
| 欢迎             |                            |   |
| 修改或删除          | 程序。                        |   |
| 请选择要安约         | 装的功能,不选中要卸载的功能。            |   |
| ● 修改 (N)       |                            |   |
|                | 选择要添加的新程序功能或选择要删除的当前已安装功能。 |   |
| <b>₩</b>       |                            |   |
| 〇 卸载(R)        |                            |   |
|                | 卸载所有已安装功能。                 |   |
|                |                            |   |
| InstallShield  |                            |   |
| n istalioniciu |                            |   |
|                |                            |   |

## 2. 选择功能

可自主选择需要安装或清除无需安装的功能,勾选完成后,点击"下一步"

| Smartbi<br><b>选择功能</b><br>选择安装程序将安装的功能。                                                                                                    | ×                                                   |
|----------------------------------------------------------------------------------------------------|-----------------------------------------------------|
| 请选择要安装的功能,清除无需安装的功能<br>□- <mark>✓ 公共</mark><br>▼ jdk<br>▼ toncat<br>▼ Smartbi数据模型<br>▼ Smartbi目助ETL/数据挖掘执行引<br>■ Smartbi跨库联合数据源<br>■ Smartbi数据挖掘服务引擎 | 。<br>描述<br>公共基础组件,预计需要<br>11G内存。其他组件请根据<br>实际需要选择安装 |
| 需要 0.00 MB 的空间(在 D 驱动器上)<br>有 92608.27 MB 的可用空间(在 D 驱动器.<br>InstallShield                                                                            | 上)<br>< 上一步(B) 下一步(N) > 取消                          |

各组件功能说明如下:

| 组件                    | 说明                                                                                         | 是否可选 |
|-----------------------|--------------------------------------------------------------------------------------------|------|
| jdk                   | java环境                                                                                     | 必选   |
| MySQL                 | 提供mysql数据库服务                                                                               |      |
| tomcat                | tomcat中间件                                                                                  |      |
| Smartbi数据模型           | Smartbi数据模型引擎                                                                              |      |
| SmartbiMPPMD          | Smartbi高速缓存库                                                                               |      |
| Smartbi导出引擎           | 自助仪表盘导出引擎,可以将自助仪表盘导出为excel、pdf、png等格式                                                      |      |
| Smartbi跨库联合数据源        | 可以进行跨库查询。                                                                                  | 可选   |
| Smartbi自助ETL/数据挖掘执行引擎 | 该组件包含以下两个模块:                                                                               | 可选   |
|                       | <ul> <li>自助ETL模块:可以让业务人员进行自助ETL;</li> <li>数据挖掘执行引擎:内置本地模式的spark,可以执行数据挖掘相关计算服务。</li> </ul> |      |
| Smartbi数据挖掘服务引擎       | 提供数据挖掘模型预测服务,供第三方系统调用。                                                                     | 可选   |

⚠ 若需体验数据挖掘全部功能,则必须安装功能 "Smartbi自助ETL/数据挖掘执行引擎" 和 "Smartbi数据挖掘服务引擎"。

开始进行覆盖安装,等待升级结束即可。

| Smartbi                                  | ×  |
|------------------------------------------|----|
| 安装状态                                     |    |
|                                          |    |
|                                          |    |
| InstallShield(R) Wizard 正在修改 Smartbi V10 |    |
|                                          |    |
|                                          |    |
|                                          |    |
|                                          |    |
|                                          |    |
|                                          |    |
|                                          |    |
|                                          |    |
|                                          |    |
|                                          |    |
| Installshield                            |    |
|                                          | 取消 |
|                                          |    |

点击"完成"按钮,Smartbi升级完毕。

| Smartbi        |       |
|----------------|-------|
|                |       |
| S              | 维护操作。 |
|                |       |
| Smartbi大数据分析软件 |       |
|                | 完成取消  |
|                |       |

# 3. 启动服务器

升级完毕后,启动Smartbi应用服务器。可参考启动服务器

### 4. 系统升级

升级完毕后,使用浏览器访问Smartbi:

http://localhost:18080/smartbi/vision/index.jsp

会进入系统升级界面,提示"请联系管理员登录系统,完成系统升级",如图:

登录后,进入系统升级界面,升级知识库的具体流程如下:

#### 4.1. 确认连接信息

需确认下知识库的连接信息是否有误:

- 连接信息正确无误:勾选"已确认连接信息正确",点击 "下一步"。
  连接信息有误:点击 更改参数 ,进入 "Config配置界面"进行配置。更改参数并保存后,需重启服务器,并再次访问Config界面。

| <ul> <li>         • 翰以连接信息         <ul> <li>② 备份文件</li></ul></li></ul> | 系统升级    |                |        |          |
|------------------------------------------------------------------------|---------|----------------|--------|----------|
| 数据库类型 MYSQL<br>服务器地址 localhost6688<br>数据库名 smartbidemo<br>用户名 admin    | 1 确认连续  | <b>送信息</b>     | 2 备份文件 | 3 备份升级   |
| 服务器地址 localhost6688<br>数据库名 smartbidemo<br>用户名 admin<br>ご 已确认连接信息正确    | 数据库类型   | MYSQL          |        |          |
| 数据库名 smartbidemo<br>用户名 admin<br>✔ 已确认连接信息正确                           | 服务器地址   | localhost:6688 |        |          |
| 用户名 admin<br>✔ 已确认连接信息正确                                               | 数据库名    | smartbidemo    |        |          |
| ✔ 已确认连接信息正确                                                            | 用户名     | admin          |        |          |
|                                                                        | ✔ 巳确认连接 | 信息正确           |        |          |
|                                                                        |         |                |        |          |
| 更改参数 下一步                                                               |         |                |        | 更改参数 下一步 |

#### 4.2. 选择备份文件

在升级前需备份知识库、war包、扩展包。

1) 可以选择对 当前时刻 的"知识库、war包、扩展包"进行备份, 默认全部勾选, 即全部备份:

| → 确认连接信息 → → → → → → → → → → → → → → → → → → → | 2 备份文件                   | 3 备份升级 |
|------------------------------------------------|--------------------------|--------|
| ✓ 知识库备份 (最新备份: backup_2022_)                   | 2_18_5_0_0.zip)          |        |
| ✔ war备份 (最新备份: smartbi_2021_                   | 09_02_18_12_17.war.skip) |        |
| ✔ 扩展包备份 (最新备份: ext_2022_02_1                   | 4_09_22_35.zip)          |        |
| 提示:请勾选需要备份的内容。                                 |                          |        |
|                                                |                          |        |
|                                                |                          |        |

各项文件的备份路径如下:

- 知识库:与"监控管理"的路径【Tomcat\bin\smartbi\_repoBackup】一致。
  War包:新增路径【Tomcat\bin\smartbi\_warBackup】,备份日期以war中的packageInfo.txt中声明为准,如果存在多个war,读取最新的。
  扩展包:新增路径【Tomcat\bin\smartbi\_extBackup】,备份日期以ext中的version声明为准。
- 2) 点击 下一步 ,进行备份文件,以进度条的方式显示当前备份进度,如图:

| 知识 | 引库升级                                                                                                    |                                                                                                    |
|----|----------------------------------------------------------------------------------------------------|----------------------------------------------------------------------------------------------------|
|    | 🔗 确认连接                                                                                                    | 言息 ————————————————————————————————————                                                                                                    |
|    | 知识库备份                                                                                                    | 共178 完成178                                                                                                    |
|    | war备份                                                                                                    | 590.87MB                                                                                                    |
|    | 扩展包备份                                                                                                    | 71.86MB                                                                                                    |
|    | 09-30 09:59:25<br>09-30 09:59:25<br>09-30 09:59:25<br>09-30 09:59:25<br>09-30 09:59:25<br>09-30 09:59:25<br>09-30 09:59:25<br>09-30 09:59:25<br>09-30 09:59:26 | INFO buildTableSelectSQL(smartbi.repository.BackupResources:269) - MissColumn:t_realextract_table:[c_tableN:<br>INFO buildTableSelectSQL(smartbi.repository.BackupResources:265) - ExtraColumn:tx_service_running_record:c_:<br>INFO buildTableSelectSQL(smartbi.repository.BackupResources:265) - ExtraColumn:tx_service_running_record:c_:<br>INFO buildTableSelectSQL(smartbi.repository.BackupResources:265) - ExtraColumn:tx_service_running_record:c_:<br>INFO buildTableSelectSQL(smartbi.repository.BackupResources:265) - ExtraColumn:tx_service_running_record:c_:<br>INFO buildTableSelectSQL(smartbi.repository.BackupResources:265) - ExtraColumn:tx_service_running_record:c_:<br>INFO buildTableSelectSQL(smartbi.repository.BackupResources:265) - ExtraColumn:tx_service_running_record:c_:<br>INFO buildTableSelectSQL(smartbi.repository.BackupResources:265) - ExtraColumn:tx_service_running_record:c_:<br>INFO buildTableSelectSQL(smartbi.repository.BackupResources:265) - ExtraColumn:tx_service_running_record:c_:<br>INFO buildTableSelectSQL(smartbi.repository.BackupResources:265) - ExtraColumn:tx_service_running_record:c_:<br>INFO buildTableSelectSQL(smartbi.repository.BackupResources:265) - ExtraColumn:tx_miningservices:c_statusco<br>INFO buildTableSelectSQL(smartbi.repository.BackupResources:269) - MissColumn:tx_miningservices:[c_statusCo<br>INFO backup(smartbi.repository.BackupResources:220) - ExtraTable:[t_cluster, t_ext_reporthot, t_upgradelock,<br>L—# 下一# |

#### 4.3. 备份升级

成功备份后,点击"**下一步"**,进入升级界面,点击 **开始升级** 按钮,进行知识库升级。

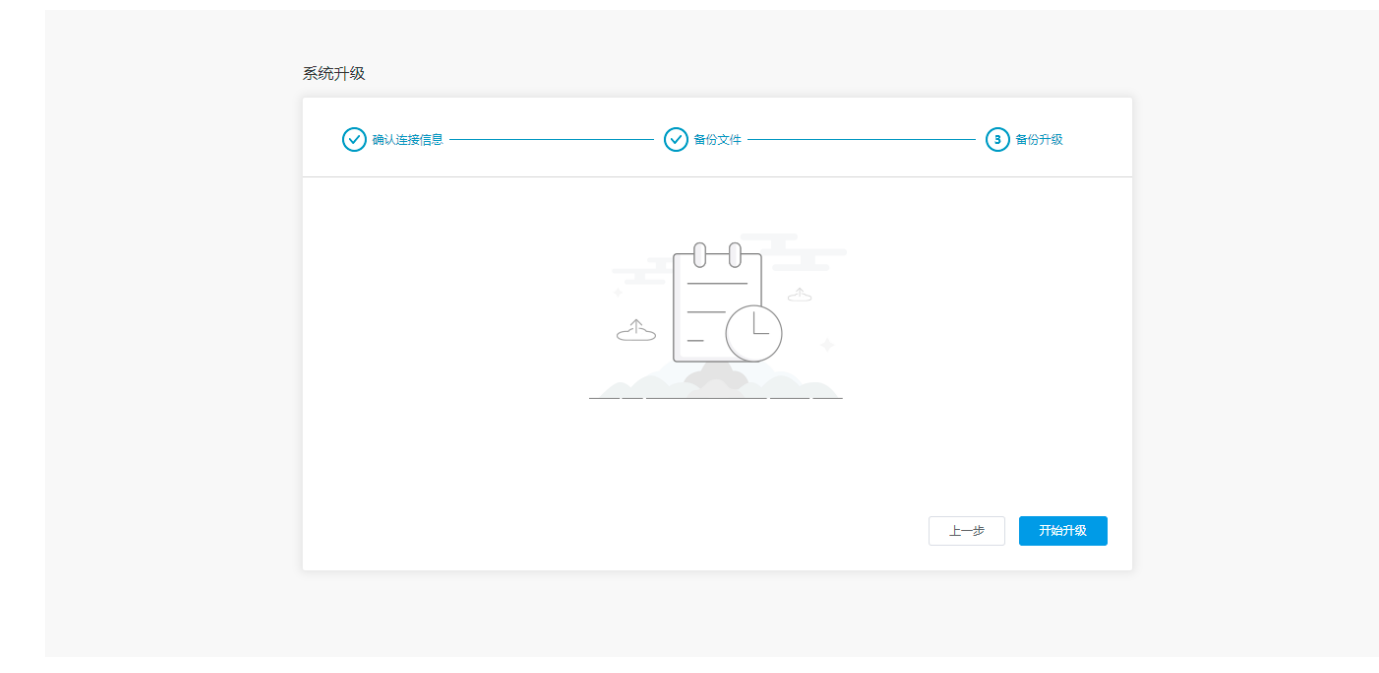

可以通过界面上输出的Log4i日志了解到升级结果,如果升级过程没有异常则最终时显示按钮【完成】

| → 确认连接信息                                         | ────                                                   | 3 备份升级                            |
|--------------------------------------------------|--------------------------------------------------------|-----------------------------------|
| 09-30 11:53:31 DEBUG setIndexServerUrl(sm:       | artbi.metadata.MetadataModule:578) — Uses local index  | service.                          |
| 09-30 11:53:32 INFO handleReactivate(sma         | rtbi. scheduletask.runner.TimeScheduleRunner:586) — 安頂 | 更计划 清除报表耗时分析曰志                    |
| 09-30 11:53:32 INFO handleReactivate(sma         | rtbi. scheduletask.runner.TimeScheduleRunner:586) — 安頂 | 更计划 查看用户功能                        |
| 09-30 11:53:32 INFO handleReactivate(smar        | rtbi. scheduletask.runner.TimeScheduleRunner:586) — 安頂 | 更计划 每天凌晨6点执行                      |
| 09-30 11:53:32 INFO handleReactivate(smar        | rtbi. scheduletask.runner.TimeScheduleRunner:586) — 斑  | 更计划 每天自动备份                        |
| 09-30 11:53:32 INFO handleReactivate(sma         | rtbi.scheduletask.runner.TimeScheduleRunner:586) — 安頂  | 更计划 清理透视分析临时表                     |
| 09-30 11:53:32 INFO handleReactivate(sma         | rtbi. scheduletask.runner.TimeScheduleRunner:586) — 变丽 | 更计划 统计资源访问次数                      |
| 09-30 11:53:32 INFO handleReactivate(sma         | rtbi. scheduletask.runner.TimeScheduleRunner:586) — 🈇  | 更计划 清除SQL日志                       |
| 09-30 11:53:33 INFO handleReactivate(sma         | rtbi.scheduletask.runner.TimeScheduleRunner:586) = 安丽  | 更计划 每天凌晨2点更新字段缓存                  |
| 09-30 11:53:33 INFO start(smartbi.schedu         | letask.runner.TimeScheduleRunner:232) — QUARTZ实例启动     | 完毕,实例名:SMARTBI_I4028b881017。34d23 |
| 09-30 11:53:40 INFO <init>(smartbi.workf.</init> | low.util.WorkFlowManager:143) - 流程引擎初始化成功              |                                   |
| 09-30 11:53:40 DEBUG startUpgrade(smartbi        | .config.BIConfigService:2934) - Upgrade done           |                                   |
|                                                  |                                                        |                                   |
|                                                  |                                                        | 上一步 完成                            |
|                                                  |                                                        |                                   |

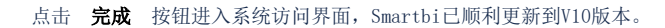

| ・SMARTBI ♥10<br>▲ admin<br>● ····・<br>● 记住地府<br>型 录 |  |
|-----------------------------------------------------|--|
|                                                     |  |

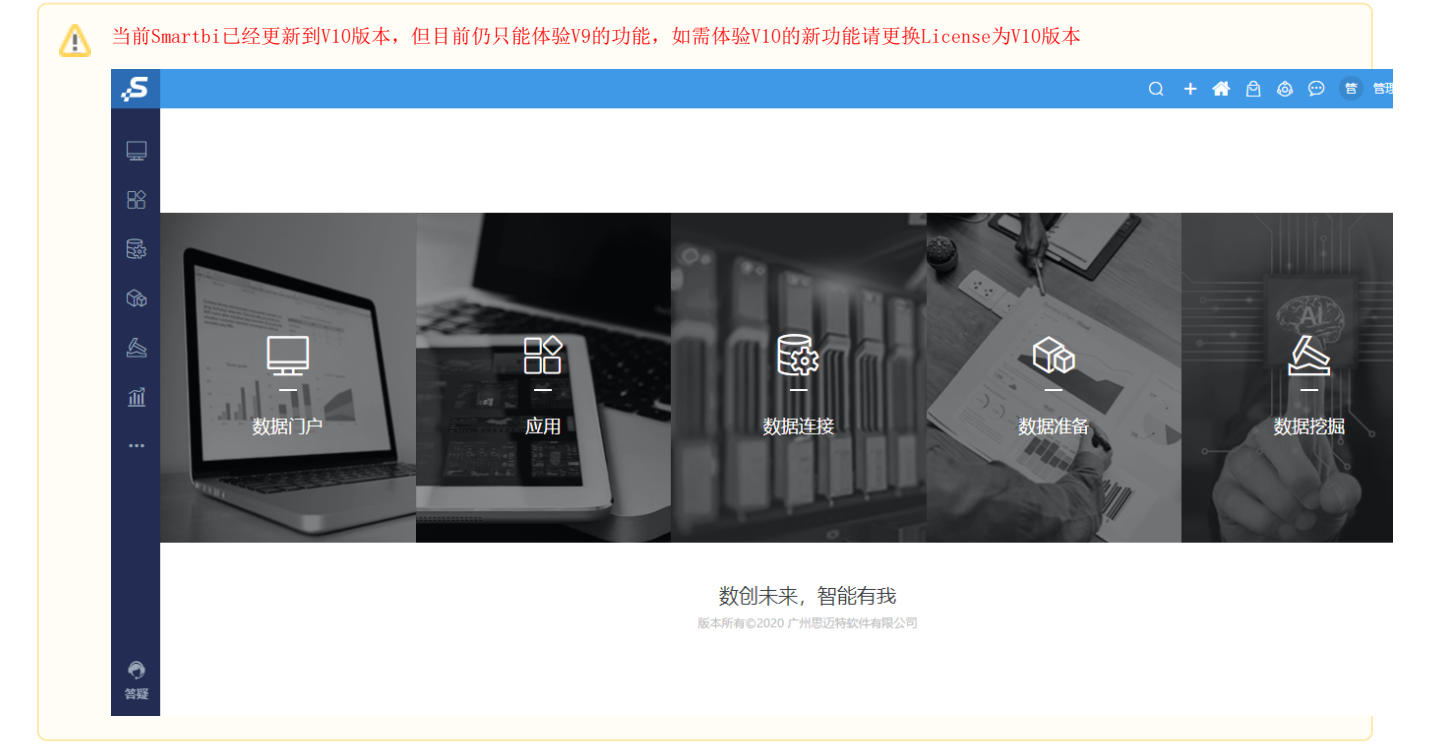

# 注意事项

- 1. V95版本升级V10版本后, Windows菜单栏会出现两个Smartbi服务的文件夹
- **原因:** V95和V10的文件夹名称不一样,导致没有完全覆盖在同样一个文件夹下。
- 方案: 进入Smartbi Insight文件夹下,将该文件夹内的的文件移动到Smartbi文件夹下

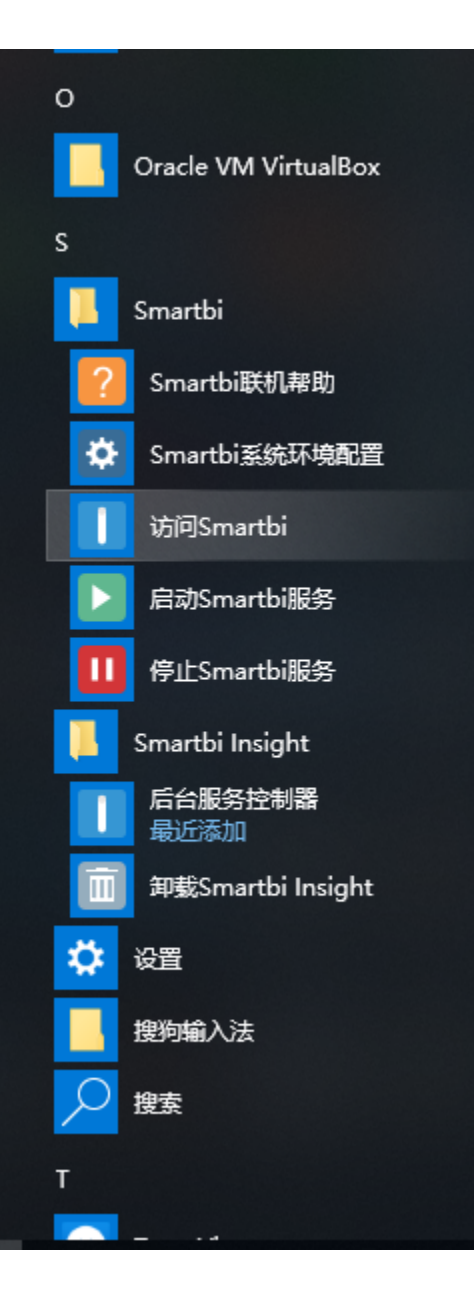